## インストール方法

- 1. 「コントロールパネル」を実行してください。
- 2. 「時計、言語、および地域」を選択してください。

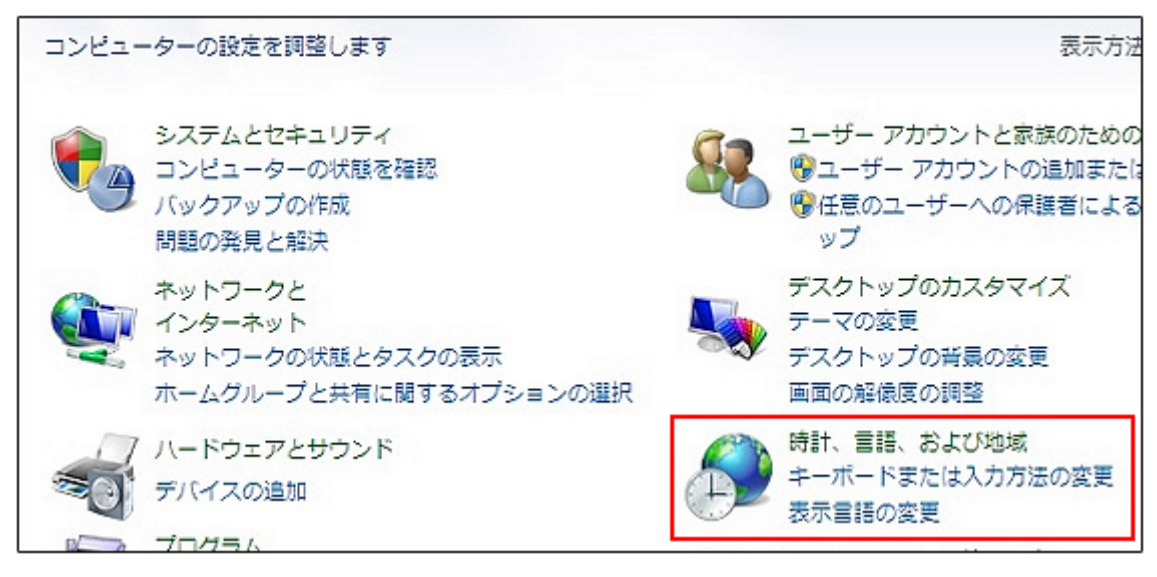

3. 「地域と言語」を選択してください。

| コントロール パネル ホーム                          |  |
|-----------------------------------------|--|
| システムとセキュリティ<br>ネットワークとインターネット<br>ハードウェア |  |
| プログラム                                   |  |
| デザイン                                    |  |
| • 時計、言語、および地域                           |  |
| コンピューターの簡単操作                            |  |

4. 「キーボードと言語」タブを選択してください。

| ∮ 地域と言語       |            | × |
|---------------|------------|---|
| 形式 場所 キーボードと  | 言語「管理」     |   |
| 形式(F):        |            |   |
| 日本語 (日本)      |            | • |
| 並べ替え方法を変更する   |            |   |
| 日付と時刻の形式      |            |   |
| 日付 (短い形式)(S): | yyyy/MM/dd | - |
|               |            |   |

5. 「言語のインストールまたはアンインストール…」ボタンを押してください。

| 式 場所 キ                                    | ーボードと言語 管理                                                   |
|-------------------------------------------|--------------------------------------------------------------|
| キーボードおよびイ                                 | 他の入力方法                                                       |
| キーボードや入力                                  | コ言語を変更するには [キーボードの変更] をクリックしてください。                           |
|                                           | キーボードの変更(C)                                                  |
| ようこそ画面のキ                                  | ーボードレイアウトを変更する方法                                             |
|                                           |                                                              |
| 表示言語<br>Windows でテ<br>場合) に使用す            | キストの表示や、音声および手書き文字の認識(サポートされている<br>る言語をインストールまたはアンインストールします。 |
| 表示言語<br>Windows でテ<br>場合) に使用す            | キストの表示や、音声および手書き文字の認識(サポートされている<br>る言語をインストールまたはアンインストールします。 |
| 表示言語<br>Windows でテ<br>場合) に使用す<br>表示言語を選ん | キストの表示や、音声および手書き文字の認識(サポートされている<br>る言語をインストールまたはアンインストールします。 |

6. 「表示言語のインストール」を選択してください。

| 表示言語のインストールまたはアンインストールを選択してください                                        |
|------------------------------------------------------------------------|
| 表示言語を使用すると、選択した言語でテキストを表示し、その言語でサポートされている場合は<br>音声や手書き文字を認識できるようになります。 |
| ◆ 表示言語のインストール                                                          |
| → 表示言語のアンインストール                                                        |
| 追加の表示言語の取得方法                                                           |

7. 「コンピューターまたはネットワークの参照」を選択してください。

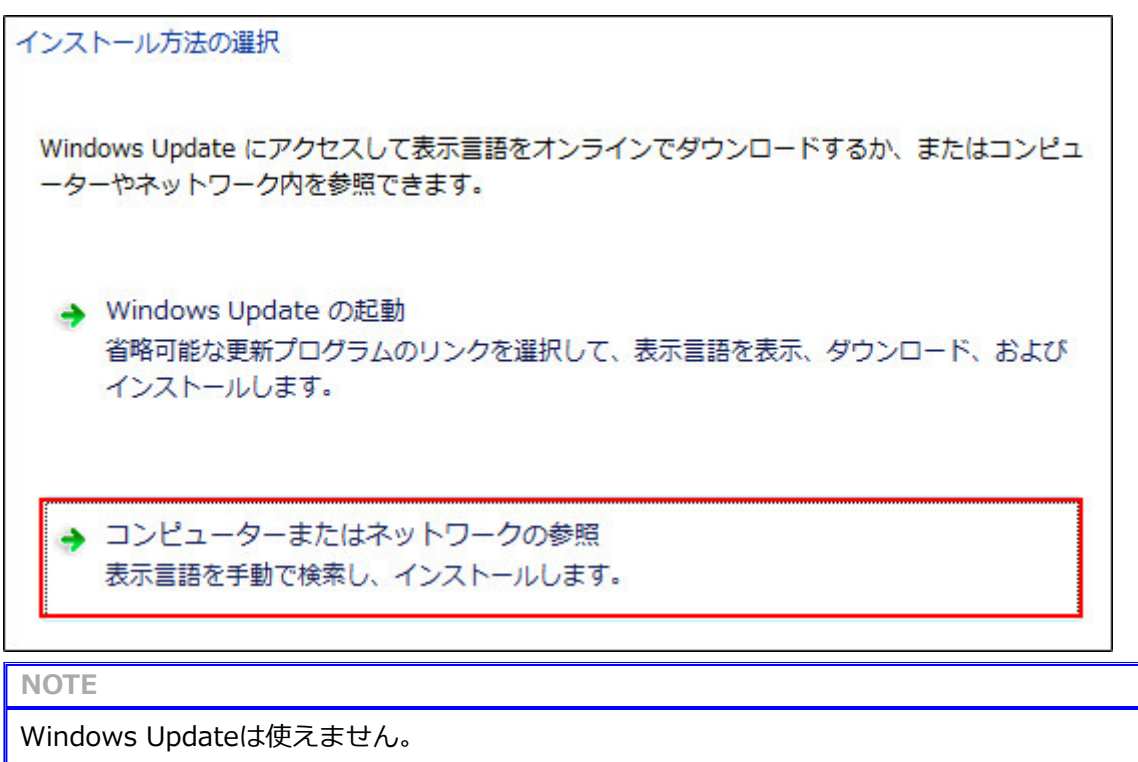

8.「参照…」ボタンを押して、対象ファイルを選択してください。

|   |    |     |       | ***         |
|---|----|-----|-------|-------------|
|   |    |     | •     | <b>警照</b> … |
| 語 | 種類 | サイズ | メッセージ |             |

9. 「次へ」を押してください。インストールが開始されます。

| インスト-<br>表示言語 | ールする表示言語を選択し<br>語ファイルがある場所の入<br>ers¥Administrator¥Desk | ってください<br>.カまたは参照:<br>.top¥English I | anquage F | Pack - Wind - 共昭                                        |
|---------------|--------------------------------------------------------|--------------------------------------|-----------|---------------------------------------------------------|
| 言語            |                                                        | 種類                                   | サイズ       | メッセージ                                                   |
|               | 英語 (English)                                           | MUI                                  | 100 MB    |                                                         |
|               |                                                        |                                      |           | 必要なディスク領域: 100 MB<br>使用可能なディスク領域: 1.1 GB<br>次へ(N) キャンセル |
| NOTE          |                                                        |                                      |           |                                                         |
| この画面          | は「英語」がインスト-                                            | ールされる画面                              | 面です。      |                                                         |

10. 「同意します」を選択した後、「次へ」ボタンを押してください。

| マイクロソフト ソフトウェア ライセンス条項の確認と同意をしてください                                                                                                    |  |
|----------------------------------------------------------------------------------------------------|--|
| 表示言語をインストールするには、ライセンス条項に同意する必要があります。                                                                                                    |  |
| マイクロソフト ソフトウェア追加ライセンス条項                                                                                                    |  |
| WINDOWS 7 言語インターフェイスパック                                                                                                    |  |
| Microsoft Corporation またはお客様の所在地に応じては、その関連会社(以下、総称して<br>「マイクロソフト」といいます)は、お客様に本追加ソフトウェアの使用を許諾するものとします。<br>お客様が本追加ソフトウェアの対象となる Microsoft Windows 7 のバージョン(以下「本ソフト<br>ウェア」といいます)の使用許諾を受けている場合は、本追加ソフトウェアを使用できます。本<br>追加ソフトウェアには、コンピューター ソフトウェアが含まれ、それに関連したメディア、印刷物、<br>オンラインまたは電子文書、およびインターネット ベースのサービス(以下総称して「コンポー<br>コントレレレトます)が今まれ スートがあります。たまず新した (以下総称して「コンポー<br>コントレレレトます)が今まれ スートがあります。たまず新した (以下総称して「コンポー |  |
| 次へ(N) キャンセル                                                                                                    |  |

11. しばらくお待ちください。

| 言語をインストールしています       |                            |
|----------------------|----------------------------|
| - 部のついじっ ニカニブけ - 東テ言 | 語のインストールに大幅に時間がかかる場合があります。 |
| 即のコンビューター しは、衣小言     |                            |
|                      | 進行状況                       |

12. 「次へ」ボタンを押してください。

| <b>五</b>     | 進行状況 |  |
|--------------|------|--|
| 英語 (English) | 完了   |  |
|              |      |  |
|              |      |  |
|              |      |  |
|              |      |  |
|              |      |  |

13. 言語パックのインストールが完了します。 「閉じる」ボタンを押してください。

| 日本語 (現在)        |          |       |     |  |
|-----------------|----------|-------|-----|--|
| cestina<br>     |          |       |     |  |
| Jansk           |          |       |     |  |
| Deutsch         |          |       |     |  |
| eesti           |          |       |     |  |
| English         |          |       |     |  |
| español         |          | -     |     |  |
| ]ようこそ画面とシステム アカ | ロウントに表示言 | 言語を適用 | (A) |  |